# SIEMENS Programmable Controller SIMATIC S5-101R

Programming Instructions

Order No.: GWA 4NEB 810 2039-02

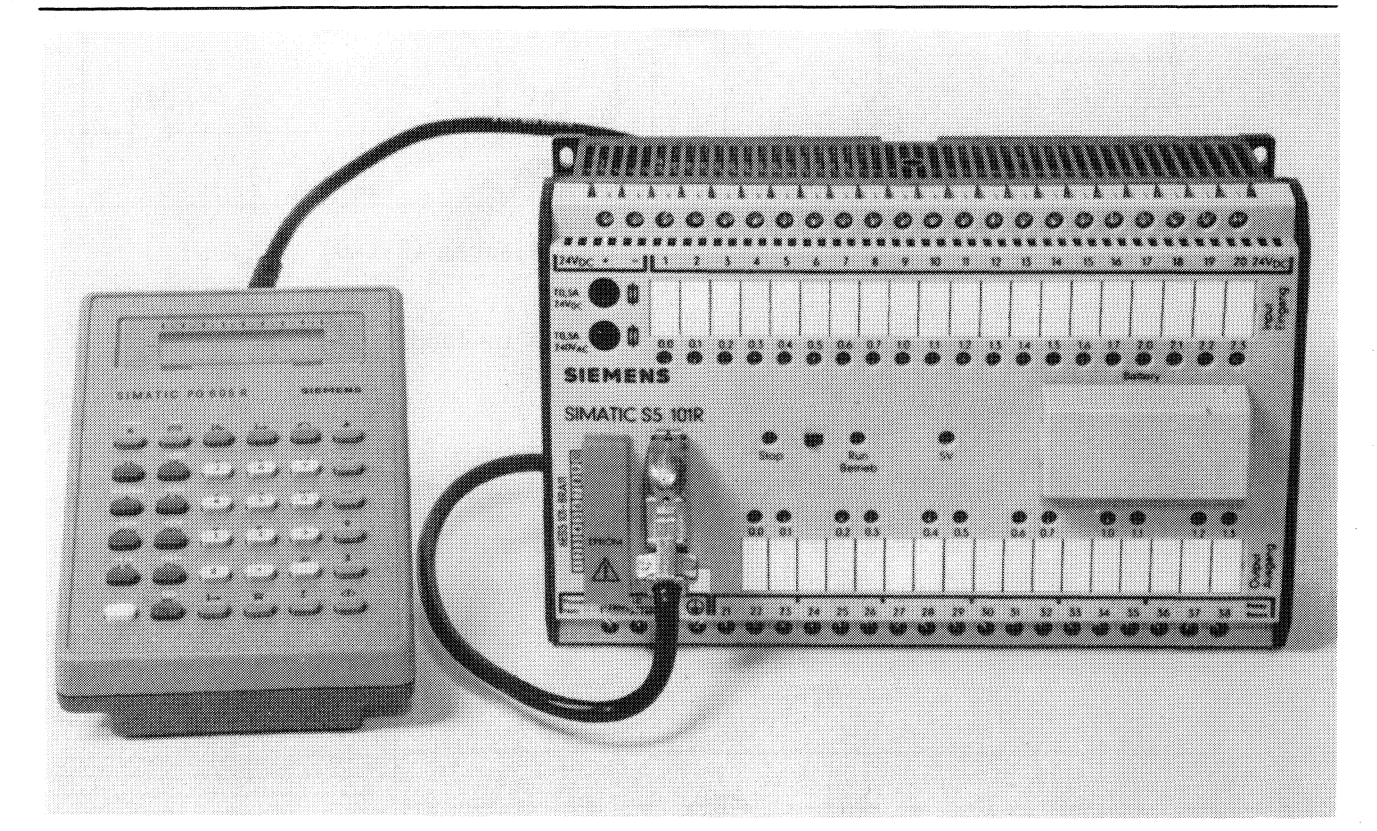

Fig. 1 S5 101R programmable controller with 605R programmer

| Contei | nts                             | Page | Conte | ents                      | Page       |
|--------|---------------------------------|------|-------|---------------------------|------------|
| 1.     | The programming language        | 1.1  | 3.    | Program test              | 3.1        |
| 1.1    | Formal rules for program        | 1 0  | 3.1   | Search function           | 3.1        |
| 1 0    | generation                      | 1.2  | 3.2   | Signal status display     | 3.2        |
| 1.2    | Binary program elements         | 1.5  | 3.3   | Forcing                   | 3.2        |
| 1.2.1  | NO and NC contacts              | 1.5  |       | _                         |            |
| 1.2.2  | Outputs (coils) and flags       |      | 4.    | Storing the program       | 4.1        |
|        | (internal relay equivalents)    | 1.6  | 4.1   | Storing the program on an |            |
| 1.2.3  | Latching and unlatching         | 1.7  |       | EEPROM submodule          | 4.1        |
| 1.3    | Complex program elements        | 1.8  | 4.2   | Duplicating EEPROM sub-   |            |
| 1 3 1  | Timors                          | 1 8  |       | modules                   | 4.2        |
| 1 2 2  | Countars                        | 1 12 |       |                           |            |
| 1.J.C  | councers                        | 1.16 | 5     | Operation set             | 5 1        |
| 2      | Due summer concuration with the |      | 5.1   | Binany operations         | J.1<br>E 1 |
| ۷.     | Program generation with the     |      | 5.1   | binary operations         | 5.1        |
|        | TOTK PC                         | 2.1  | 5.2   | complex operations        | 5.4        |
| 2.1    | Program input and correction    | 2.1  |       |                           |            |
|        |                                 |      |       |                           |            |

2.2. Example of program generation 2.2

# 1. The programming language

The 101R PC is programmed in the R-LAD ladder diagram method of representation. The R-LAD is a graphic method of representing the automation problem using circuit diagram symbols. It is both easy to understand and use.

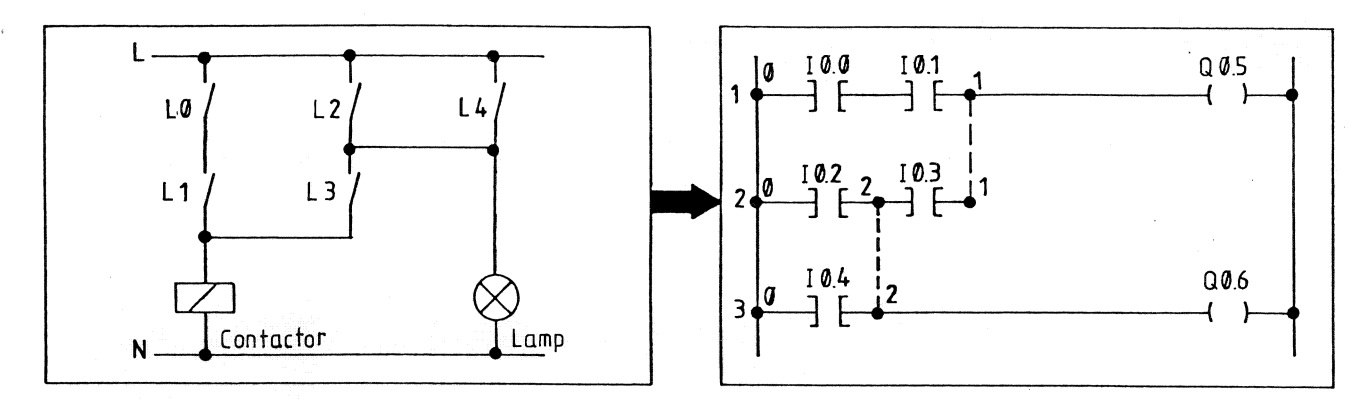

Circuit diagram

Ladder diagram (R-LAD)

Fig. 2 Conversion of circuit diagram to ladder diagram

The vertical rungs of the circuit diagram are written from left to right in the lines of the programming form. Points with the same potential are described by means of nodes. The ladder diagram in R-LAD representation is entered directly into the programmer.

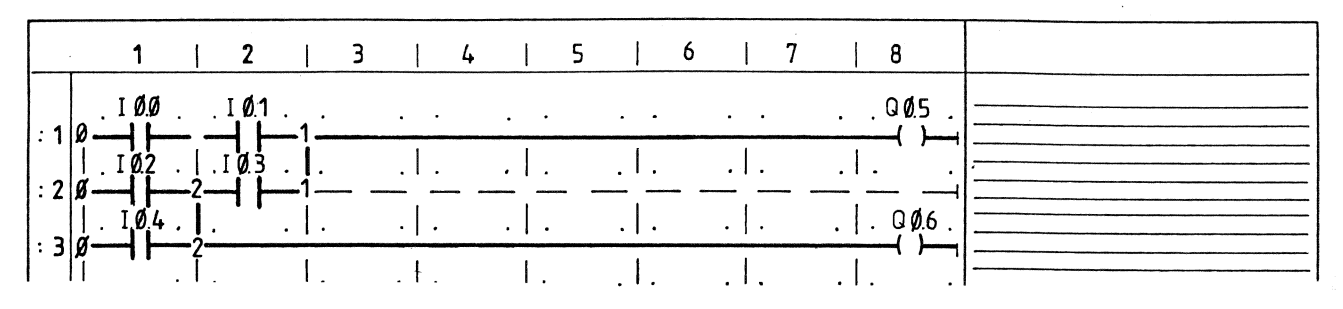

Fig. 3 Representation of the ladder diagram on the programming form

## **1.1** Formal rules for program generation

The program of the 101R PC can consist of a maximum of 16 program blocks (PB). They can be entered in the PC in any order. The PC arranges the program blocks in order and processes them in sequence.

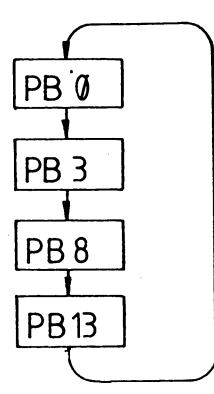

Fig. 4 Processing of PBs in the user program

A PB consists of up to 16 rungs and 24 contacts. 15 different nodes can be assigned for each PB. The nodes are numbered from Ø-9 followed by A to E.

A rung can have a maximum of:

- 7 program elements for contacts, timers, counters
- 8 nodes
- 1 program element for flags or outputs

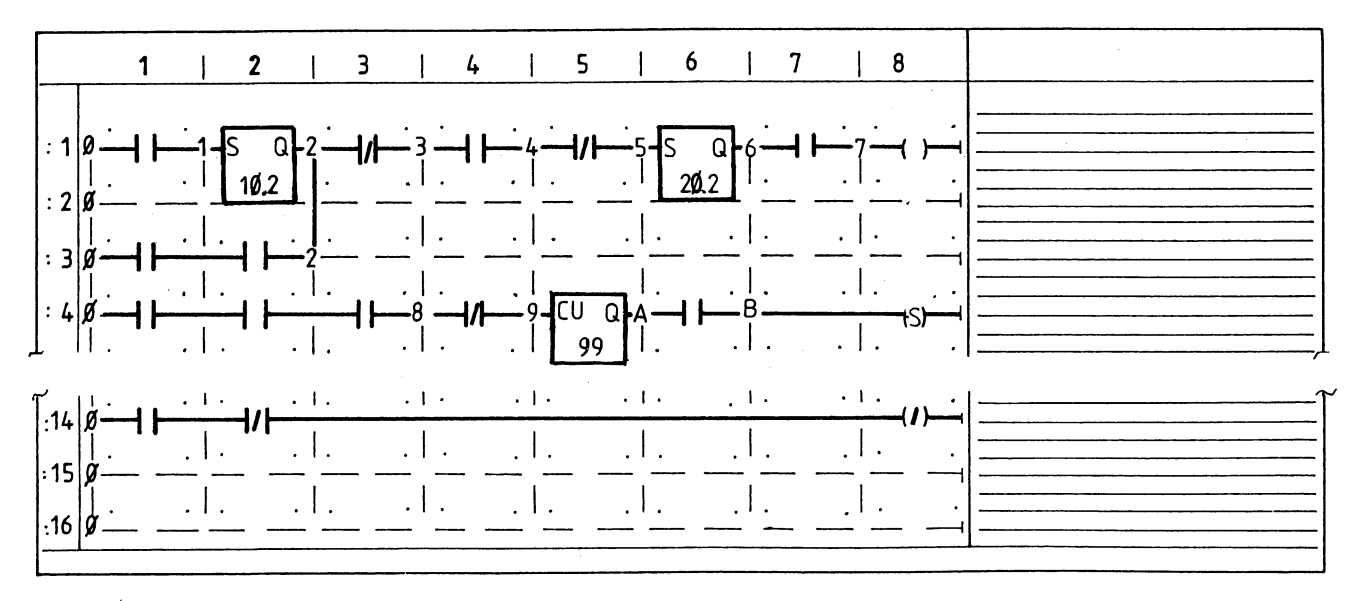

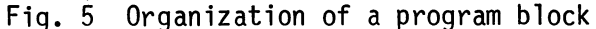

When two rungs are linked by means of nodes, it must be remembered that

signal flow is only possible from left to right (diede effect of the program elements) This must be taken particularly into

(diode effect of the program elements). This must be taken particularly into account when adding rungs to PBs.

Example: Rung 14 can be added to the existing program section, i.e. rungs 2 and 3.

Fig. 6

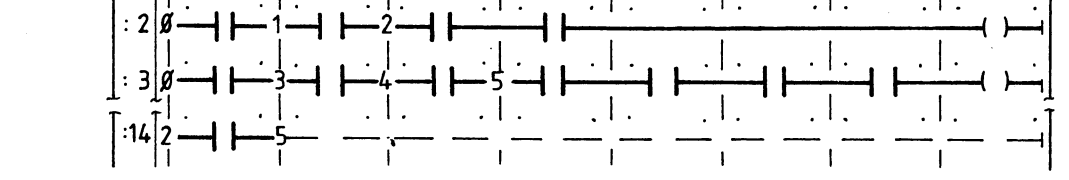

By rearranging the rungs, the correct signal flow from left to right becomes visible.

The apparently illegal insertion of rung 14 is also possible:

Fig. 8  $\begin{bmatrix} 2 \\ 9 \\ -4 \end{bmatrix} \xrightarrow{1} -4 \xrightarrow{1} -4 \xrightarrow{1} -$ 

because the following rearrangement is possible by shifting rung 2 from node 1:

It is not possible, however, to add the following node 14:

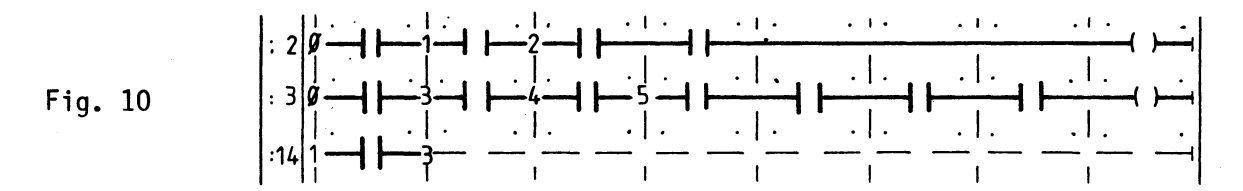

After pressing the (or) key on the programmer, the program entered is checked. Error message E 1 appears, indicating that there are more than 8 program elements in one rung.

When arranging or "sorting" the block, the programmer attempts to maintain the prescribed signal flow from left to right. Rung 3 is therefore shifted to the right from node 3, as in the previous example, to make possible the insertion of rung 14:

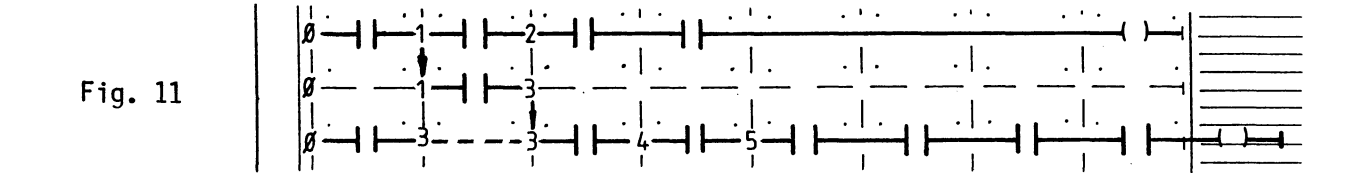

This results in a rung overflow as can be seen from the programming form. This error is recognized by the programmer and an error message appears.

The rungs are only rearranged internally in the programmer. This rearrangement is not displayed on the programmer.

## **1.2 Binary program elements**

### 1.2.1 NO and NC contacts

In contrast to real NO and NC contactors in hard wired circuits through which a control current generally flows, the sensor signals are scanned in programmable controller systems for the signal state 0 or 1. The status of the program element is obtained by scanning the signal state of the sensor signal. This makes it possible for the opening or closing function to be simulated by the program.

Example:

Sensor signal from an energized NO contact or from a non-energized NC contact

Input LED bright, signal state of input is "1", i.e. input I0.0 is energized (I0.0 = "1")

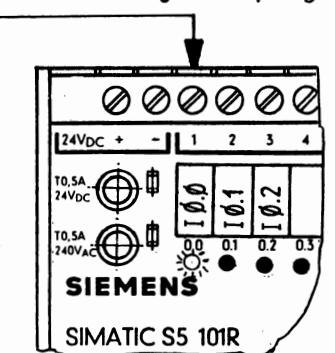

#### Fig. 12 "1" signal at input IØ.0

State of program element if

- scanned for "1" signal: energized, signal flow is possible
- scanned for "0" signal: not energized, no signal flow possible

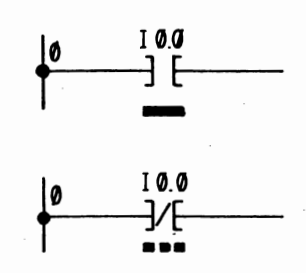

Fig. 13 Representation of the "1" signal on the programmer display

### 1.2.2 Outputs (coils) and flags (internal relay equivalents)

Outputs and flags are always located at the end of a rung if a signal state is assigned to them by the program  $(\prec \succ)$  .

They can also be scanned like contacts, e.g.  $\exists E Q\emptyset.1$ ,  $\exists E F1.3$ .

The signal states of the outputs are transferred to the output terminals when the PC is in RUN mode.

Example

Output LED bright Signal state of output is "1".

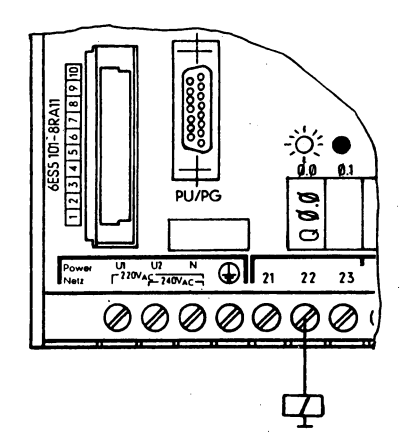

Fig. 14 Output  $Q\emptyset.\emptyset$  is energized

If there is a signal flow via input  $I\emptyset.\emptyset$ , output  $Q\emptyset.\emptyset$  is "1".

If there is a signal flow via  $I\emptyset.\emptyset$ , the negated output  $Q\emptyset.\emptyset$  is "0".

If there is no signal flow via  $I\emptyset.\emptyset$ , the negated output  $Q\emptyset.\emptyset$  is "1".

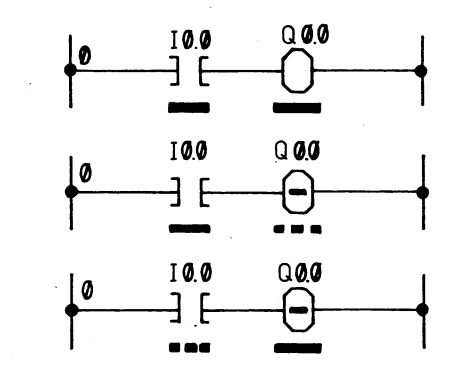

Fig. 15 Display on the 605R programmer

### 1.2.3 Latching and unlatching

Outputs and flags can be "latched" and "unlatched", i.e. the signal state assigned to them is latched until an inverse state is assigned.

Example

Contactor with latching circuit

When the ON button is pressed,  $Q\emptyset.7$  is set to "1" and latched.

It can be unlatched by actuating the OFF button, IØ.1.

Contact C1 is not required due to the latching feature

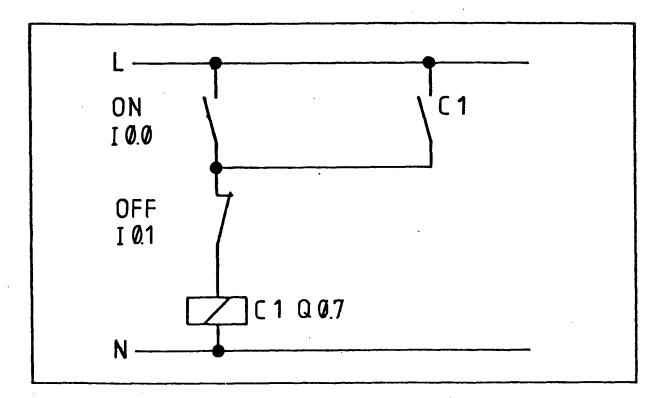

Fig. 16 Circuit diagram representation

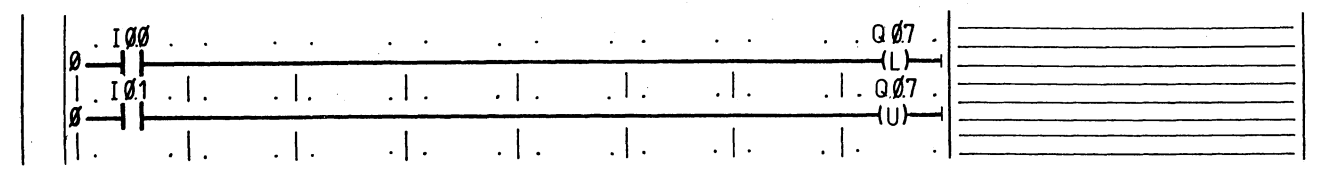

Fig 17 Ladder diagram representation

Scanning unassigned inputs in the unit with 10 inputs and 6 outputs (6ES5 101-8RB11) always results in "O" signal.

## **1.3 Complex program elements**

Timers and counters are termed "complex functions" as further data are assigned to them in addition to the signal states "O" and "1".

Selecting one of the above functions on the programmer generates a "box" into which the specific data for the relevant function are "entered" in the next programming steps.

#### 1.3.1 Timers

A timer is controlled via the START and HOLD inputs. After the set time has elapsed, output Q of the timer changes from "O" to "1", and output  $\overline{Q}$  from "1" to "0".

Starting the timer:

Timer starts when there is a signal change from "O" to "1" at the START input.

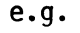

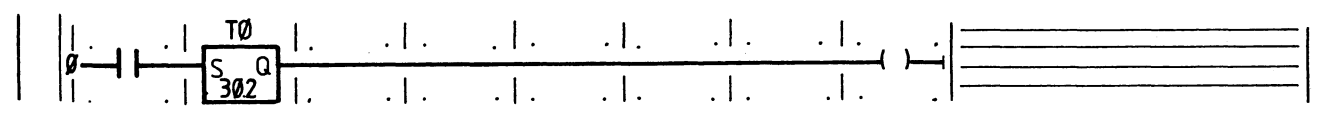

Fig. 18 Starting a timer

Entering the time:

The time is entered in the "START TIMER" function box.

The desired time can be entered as a constant during programming. It has the form A.B. The letter B stands for the time base and the A for a constant multiplier.

A = 1 to 999

B = 0 for time base 10 ms 1 for time base 100 ms 2 for time base 1 s 3 for time base 1 min

If 10.2 is entered, the time set is 10x1s = 10 seconds.

Each timer has a maximum inaccuracy of the order of the time base selected. It is therefore advisable to use the smallest time base possible.

Run time 8 seconds:

Representation 8.2 max. error 1 second 80.1 max. error 0.1 seconds 800.1 max. error 0.01 seconds

Example:

Timer tolerances:

Example:

Holding the timer: When the signal changes from "O" to "1" at the HOLD input, the timer is stopped until a "O" signal appears at the HOLD input.

e.g.

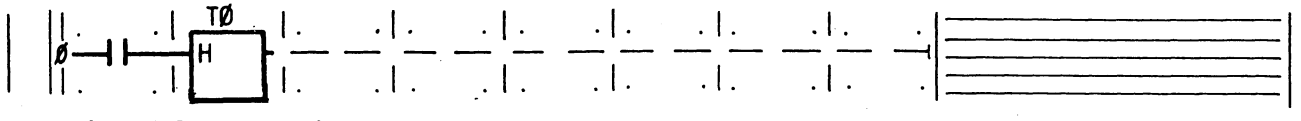

Fig. 19 Holding a timer

Resetting the timer: If the signal at the START input changes from "1" to "0", the timer is reset to the time  $\emptyset.\emptyset$  and output Q has a "0" signal and  $\overline{Q}$  a "1" signal.

Scanning the timer: The actual state of the timer can be seen in the "START TIMER" and "HOLD TIMER" function boxes for both Q and  $\overline{Q}$  outputs or can be scanned as a Tx contact element.

Formal rules for using timers in the program.

Timers can be incorporated into a rung like contacts.

Continuation of the output in the same rung is not mandatory; a timer can also be scanned as a contact.

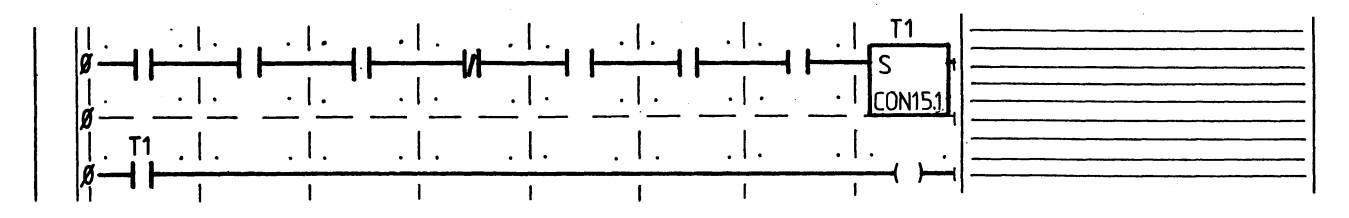

Fig. 20 Scanning a timer

#### Note:

- The output of a timer must not be brought back to the START input.
- When changing over from RUN to STOP, the timers running are stopped.
- When changing over from STOP to RUN, the stopped timers are reset.

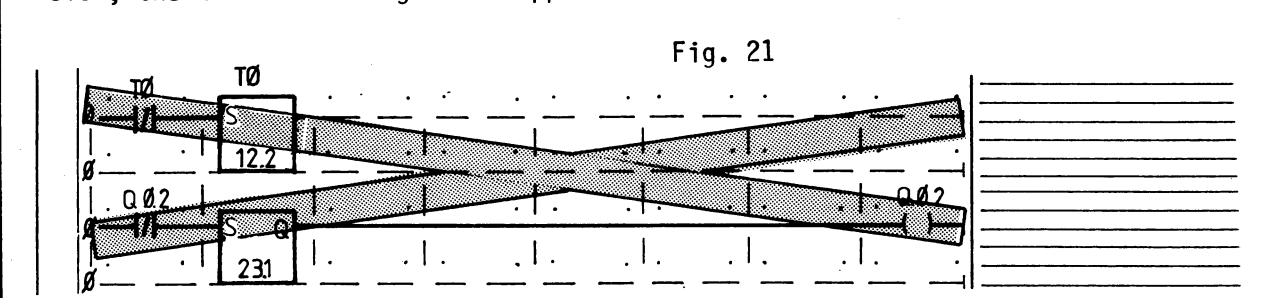

#### Typical examples

)

1. Delay, not latched.

Lamp K2 only lights up when contact B1 has been closed for longer than 1 second.

If there is a "1" signal at input  $I\emptyset.\emptyset$ , timer T1 is started. After 1 second, T1 has elapsed and output Q becomes "1".

If B1 opens ("O" signal at input  $I\emptyset.\emptyset$ ), the timer is reset.

If input IØ.Ø changes from "1" to "O" while the timer is running, output Q stays unchanged at "O", and the timer is reset once more.

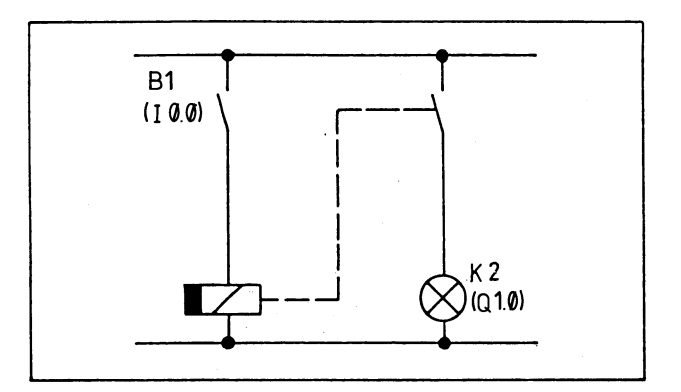

Fig. 22 "ON" delay in circuit diagram representation

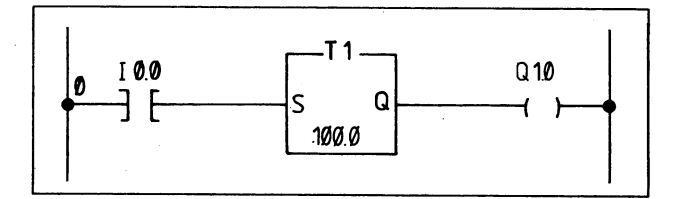

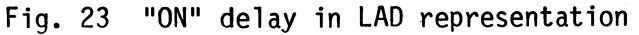

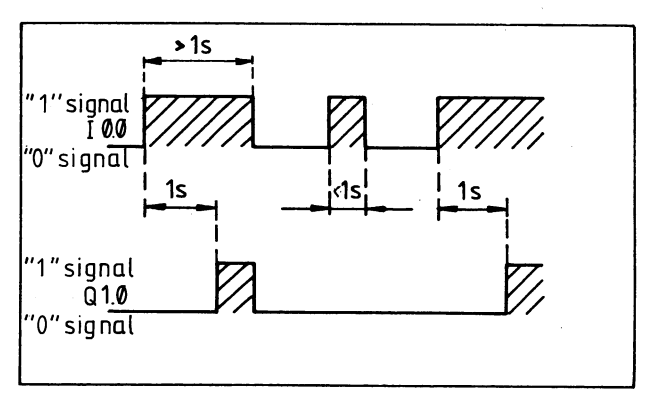

Fig. 24 Timing diagram of "ON" delay

#### 2. "OFF" delay:

Time relay K2 remains energized for 10 minutes after contact B1 has opened.

If there is a "1" signal at input IØ.1, negated input IØ.1 is "0". A "1" signal at input 0.1 latches output QØ.6 to "1". If the status of input IØ.1 changes from "0" to "1", timer T4 is started with a time of 10 minutes. When the time has elapsed and if there is a "1" signal at input IØ.1, output QØ.6 is set to "0".

If the signal state of input  $\overline{10.1}$  changes from "1" to "0" while the timer is running, output Q0.6 does not change its signal status and remains "1".

3. Clock pulse generator

After a "1" signal appears at input I0.3, outputs Q0.6 and Q0.7 are set alternately with selectable time constants.

If input I0.3 has a "1" signal, timer T0 is started. After 2 seconds T0 sets output Q0.6 and simultaneously starts T1. After 1 second, T0 is reset by T1. This resets Q0.6 and T1 and then T0 can start again. B 1 (I 0.1) K2 (Q 0.6)

Fig. 25 "OFF" delay

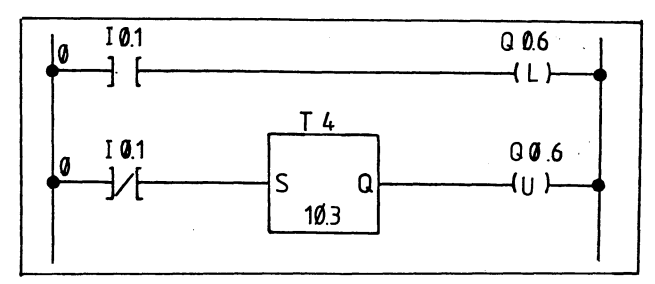

Fig. 26 "OFF" delay in LAD representation

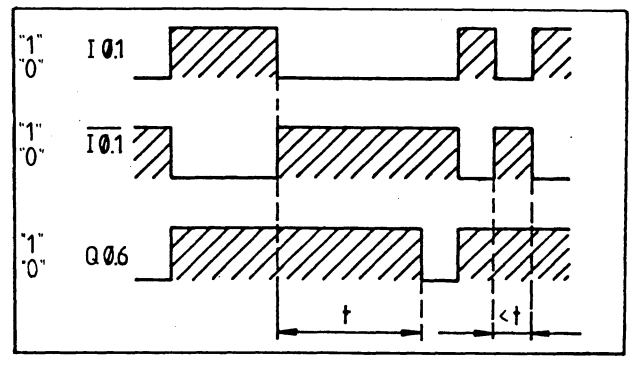

Fig. 27 Timing diagram of "OFF" delay

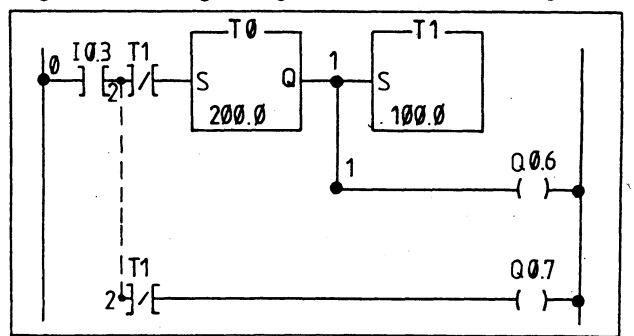

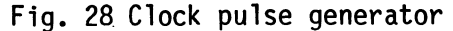

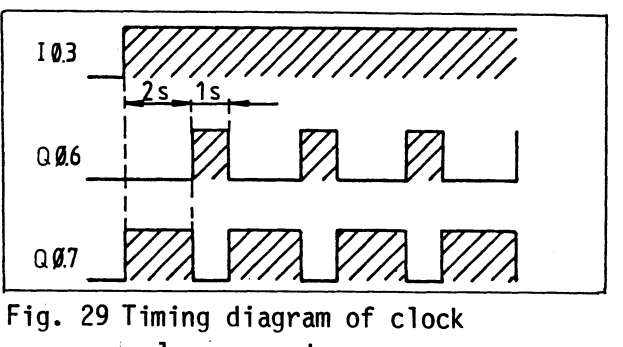

pulse generator

#### 1.3.2 Counters

A counter is driven via the SET(S), COUNT UP(CU) and COUNT DOWN(CD) inputs.

When the relevant final count is reached, the output of the COUNT UP or COUNT DOWN element changes from "0" to "1".

Setting the counter:

The counter is enabled and set to the initial count when the signal changes from "O" to "1" at the SET input

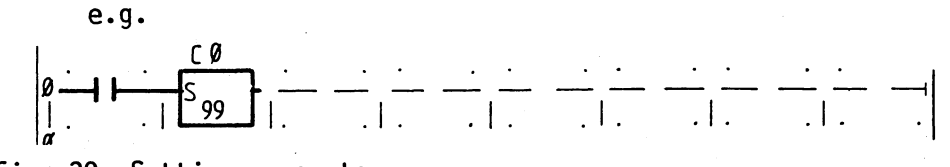

Each time the signal changes from "O" to "1" at

the COUNT UP input, the count is incremented by 1.

 CØ
 |.
 .
 |.
 .
 |.
 .
 |.

 CU Q
 .
 .
 .
 .
 .
 .
 .
 .

 2000
 |.
 .
 .
 .
 .
 .
 .
 .

Each time the signal changes from "O" to "1" at

the COUNT DOWN input, the count is decremented

Fig. 30 Setting a counter

Counting up:

Counting down:

e.g.

e.g.

Fig. 31 Counting up

by "1".

Fig. 32 Counting down

The current counter state can be ascertained via the outputs Q or  $\overline{Q}$  of the count up and count down counter elements.

Entering counts:

Scanning the counter:

The initial count and limit values of the counter can be input as constants (CON). The counting range is from 0 to 32767.

#### Formal rules for using counters in the program

Counters can be incorporated into a rung like contacts.

Scanning or continuation of the output in the same rung is not mandatory; a counter can also be scanned as a contact. It must be noted, however, that the outputs of the COUNT UP and COUNT DOWN counting elements are not identical. The counter cannot be scanned as count up and count down counting element but only as an up counter or down counter.

For this scanning operation the last Q output of the CU or CD element before the scan is used. It is therefore recommended that, if the same counter is used in the program as an up and down counter, the Q or  $\overline{Q}$  outputs of the CU and CD elements be routed to flags and that the flags be then scanned.

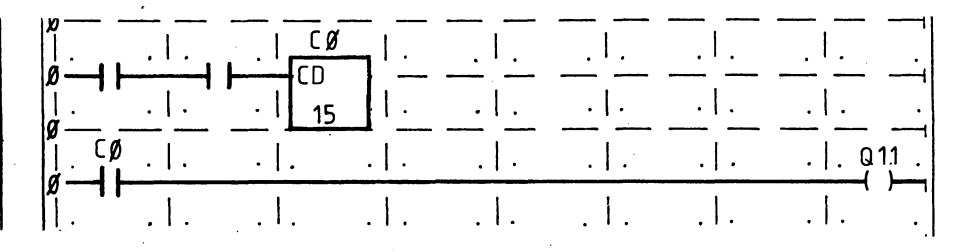

Fig. 34 Scanning a counter

Recommended:

|             |             | .   .    |          | <u> </u> |    |
|-------------|-------------|----------|----------|----------|----|
|             | Ч <u>І.</u> | <u> </u> | <u> </u> | <u> </u> |    |
| [. F1.5.]]. | .1.         | .   .    | .1.      | .1.      | (( |

Fig. 35 Scanning a counter via a flag

Output Q1.1. becomes "1" when counter CØ has reached the lower limit.

#### Note:

- The current count is retained when changing over from RUN to STOP.
- When changing from STOP to RUN, the current count and output Q of the counter are set to zero. Only when a rung with START COUNTER is reached is the initial count of the counter entered.

#### Example

)

Three-to-one frequency scaler. After enabling via  $I\emptyset.2$ , the lamp  $Q\emptyset.6$  lights up at every third pulse at  $I\emptyset.1$ 

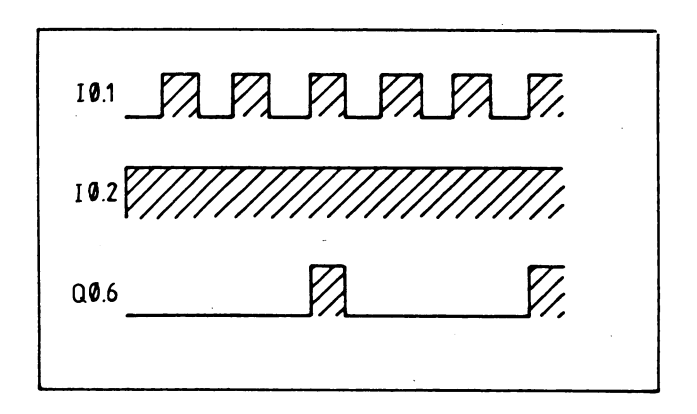

Fig. 36 Timing diagram of the frequency scaler

The scaling ratio is specified by the initial value in the START COUNTER element.

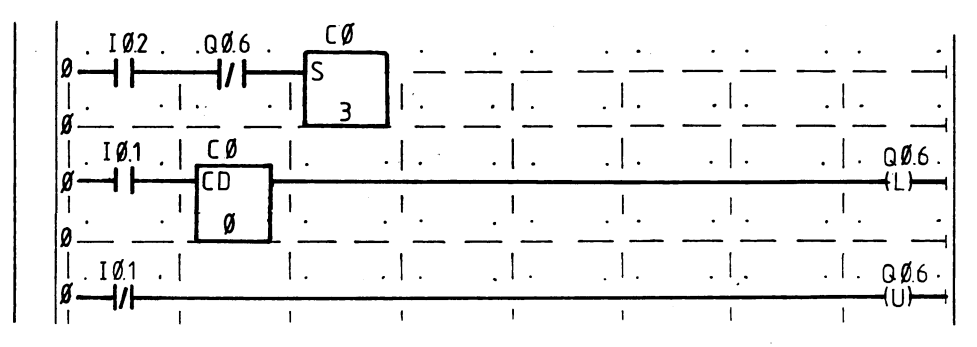

Fig. 37 Frequency scaler in LAD representation

# 2. Program generation with the 101R PC

## 2.1 Program input and correction

#### **Preparation**

A program can only be entered in the 101R PC if there is no memory submodule plugged in.

When generating a new program, select the ERASE PROGRAM (general reset) programmer function.

This causes

- the internal program memory of the 101R PC to be deleted,
- the process image of the inputs and outputs to be deleted,
- flags, timers and counters to be set to "O" and
- error messages to be deleted.

#### Input

- Select the INPUT/DISPLAY programmer function
- Enter program block number
- Enter program

#### Correction

The following can be deleted:

- The entire program (in the PC)
- Single PBs (in the PC and programmer)
- Single rungs (in the programmer)
- Single program elements (in the programmer)

The following can be inserted:

- Program elements (in the programmer)
- Rungs (in the programmer)

The following can be overwritten:

- Program elements (in the programmer)
- Rungs (in the programmer)
- Program blocks (in the PC)

The following can be assigned new numbers:

- Program blocks (in the PC)
- Program blocks (in the programmer)

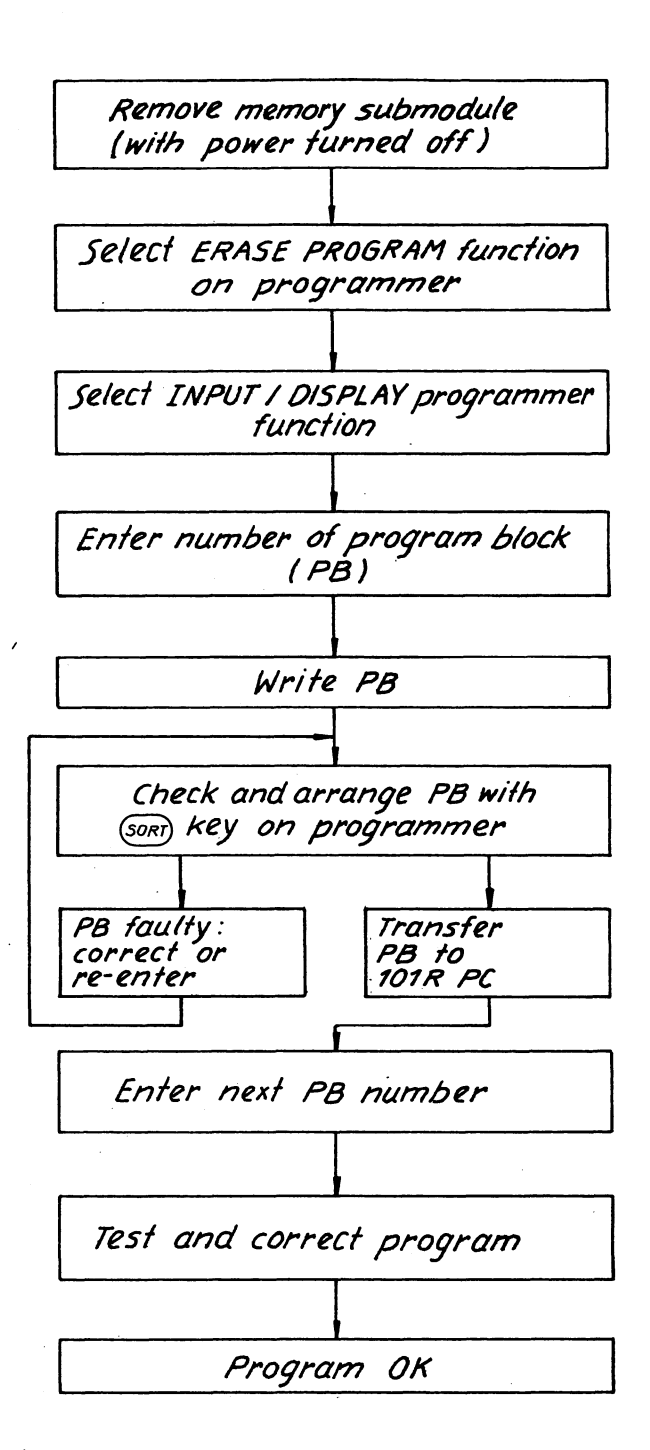

Fig. 38 Flowchart for program generation on the 101R PC

## 2.2 Example of progam generation

The task definition of the system is the first item required when writing the program. This task definition includes a process schematic showing the object to be controlled with reference to the technological relationships in the process (points of installation of sensors and actuators, material and material flows, directions of motion, etc.). Taking the example in Fig. 39 as a basis, the task definition is as follows: The bulk material is to be transferred from a container via a conveyor belt and loaded into a waggon. The control sequence is enabled with pushbutton S1 (indicator lamp H1 lights up) and disabled with pushbutton S2.

)

When the control system is enabled, motor contactor K1 switches on the conveyor belt if a waggon is situated in the filling position (limit switch S3). The conveyor is switched off again if the waggon has left the filling position and the next waggon to be filled has not reached the filling position within 20 seconds. Slide valve Y1 is opened if the conveyor motor is switched on and an empty waggon is ready for filling. The slide valve is closed again when the weight set on scale B1 is reached. The commands for opening and closing may only be active until the slide valve has reached the new position. In order for the bulk materials still on the conveyor to be transported to the waggon, latching pawl Y2 is only opened 10 seconds after the "Full" message. The latching pawl is immediately closed again when the filled waggon has left the filling position, i.e. a contact of limit switch S3 has opened again. When the next waggon reaches the filling position, the described operation is repeated until the control sequence is disabled with pushbutton S2. The next step is to draft the general structure of the task definition for the programmable controller, i.e.

- Arrangement according to a monitoring scheme (signal statuses of sensors)
- Modes (idle condition, etc.)

. Machine functions (stop motor, etc.)

Process schematic

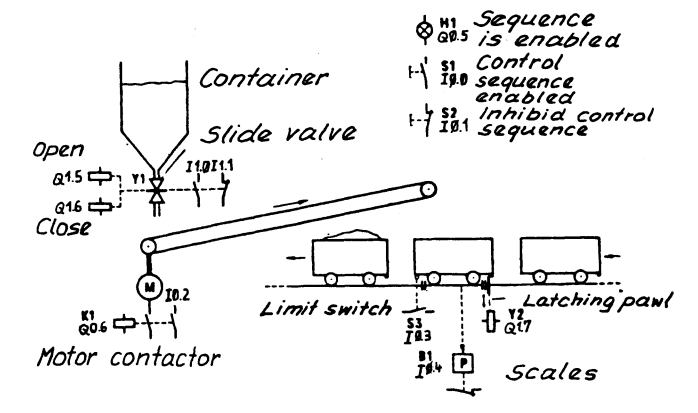

Fig. 39 Filling waggons from a conveyor belt

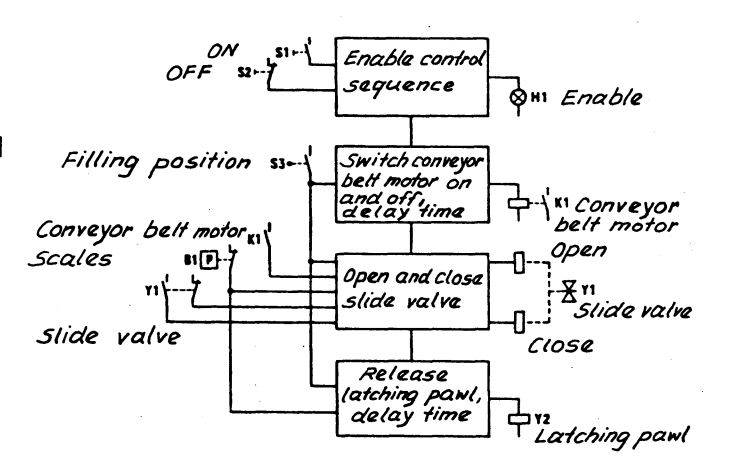

## Fig. 40 Structural diagram for waggon filling system

Based on the structural diagram and the process schematic, the assignment list can now be compiled; sensors and actuators are assigned to the terminals of the PC, as is already partly the case in Fig. 39. Assignment of inputs and outputs and timers

| Operand          | Device identifier | Functional description                                                          |
|------------------|-------------------|---------------------------------------------------------------------------------|
| Inputs:<br>I 0.0 | S 1               | ON pushbutton, enable control sequence, idle condition is "O"                   |
| I Ø.1            | S 2               | OFF pushbutton, disable control sequence, idle condition is "1"                 |
| I Ø.2            | К 1               | Motor contactor, acknowledgement, conveyor<br>motor is ON, idle conditon is "1" |
| I Ø <u>.</u> 3   | S 3               | Limit switch, waggon in filling position, idle condition is "O"                 |
| I Ø.4            | B 1               | Scales, waggon is full, idle condition is "1"                                   |
| I Ø.5            | Y 1               | Slide valve, acknowledgement, valve is open, idle condition is "O"              |
| I Ø.6            | Y 1               | Slide valve, acknowledgement valve is closed, idle condition is "1"             |
| Outputs:         |                   |                                                                                 |
| Q 0.0            | H 1               | Indicator lamp, control system is enabled, idle condition is "O"                |
| Q 1.Ø            | К 1               | Motor contactor, switch on conveyor motor 1, idle condition is "O"              |
| Q Ø.2            | Y 1               | "Open" slide valve, idle condition is "O"                                       |
| Q Ø.3            | Y 1               | "Close" slide valve, idle condition is "O"                                      |
| Q Ø.4            | Y 2               | Release latching pawl, idle condition is "O"                                    |
| Timers:          |                   |                                                                                 |
| ТФ               | -                 | 20 sec. delay for conveyor motor                                                |
| Т1               | -                 | 10 sec. delay for latching pawl                                                 |

The number of inputs/outputs can be read off the assignment list. The PC can now be installed and the inputs and outputs can be wired.

The program can now be written while the mechanical and electrical part is being installed. The program for the example of the "Waggon filling system" is shown in Fig. 41.

When the program has been written, it is loaded into the PC and tested.

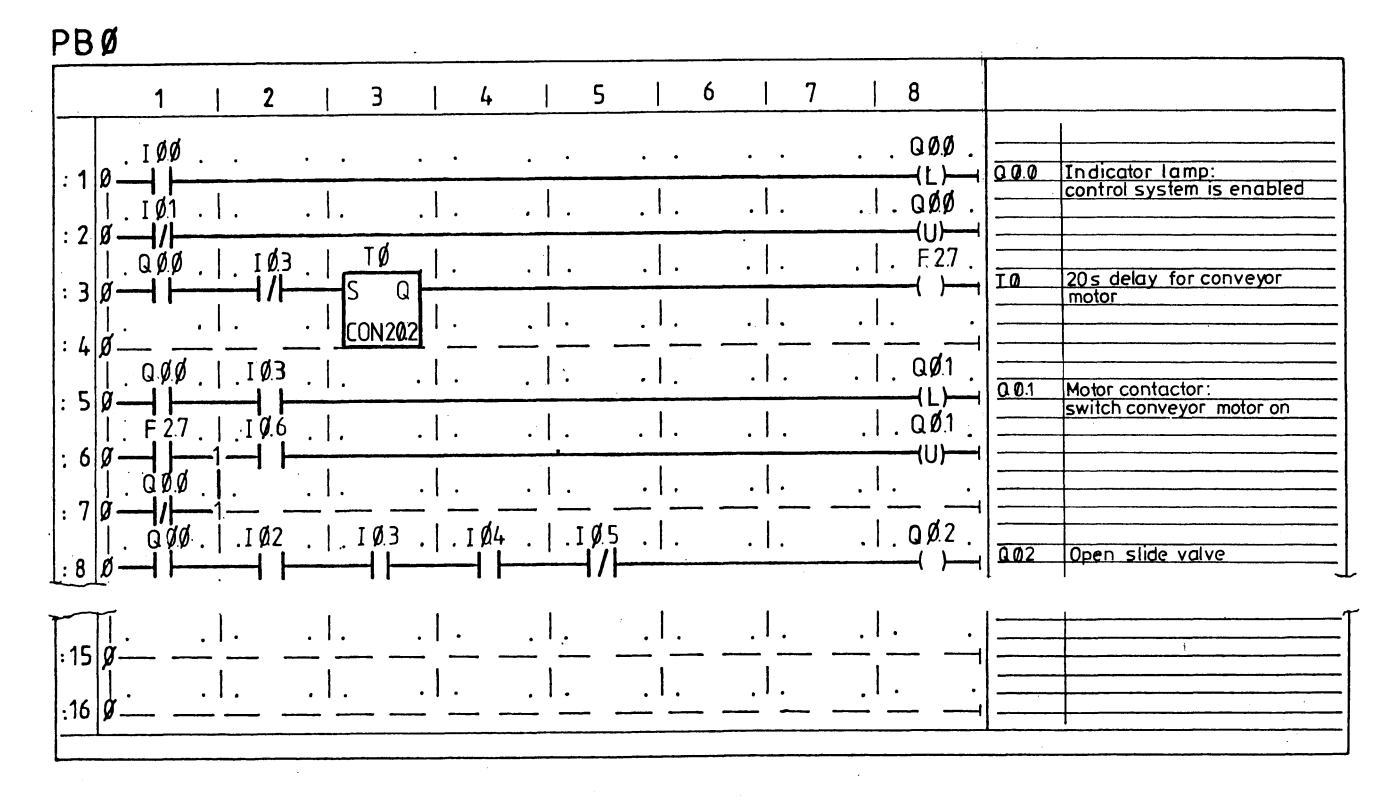

PB1

Ŷ

|                 | 1                 | 1                   | 2                    |     |                                              | 3      | 1          | 4                      |             | 5 |          | 6 |       | 7 |          | 8           |        |                              |
|-----------------|-------------------|---------------------|----------------------|-----|----------------------------------------------|--------|------------|------------------------|-------------|---|----------|---|-------|---|----------|-------------|--------|------------------------------|
|                 | . QØØ             | .   .               | IØ.5                 | .   | •                                            |        | .   .      |                        | .   .       |   | .   .    |   | .   . |   | .        | QØ3         |        |                              |
| שר<br>  <br>סמר |                   | . <u> </u> .        |                      | .   |                                              |        | · ľ .      |                        | <u> </u>    |   | <u> </u> |   | . I . |   | <u> </u> | -, <i> </i> | -<br>- |                              |
| ور <u>۲</u>     | . IØ3             | . ].<br>_2_         |                      | .   | °                                            |        | •   .      |                        | <u> </u>    |   | .  .     |   | ·   . |   | <u> </u> |             | -      |                              |
| 5 Ø             | ⊥Ø4<br><b> / </b> | . <u>]</u> .<br>_2_ |                      | . I | <u>.                                    </u> |        | .   .      |                        | .   .       |   | · .   .  |   | .   . |   |          | ·           |        | T1 10s delay for latching    |
| 50              |                   | .   .               | ⊥Ø.4<br><b>-1/ -</b> | .   | -IS                                          | 1<br>Q | <u>ا .</u> | 1 Ø 3<br>- <b>1  -</b> | .  .        |   | .   .    |   | .   . |   | .        | .QØ4<br>()  | -      | <u>00.4 Release latching</u> |
| 60              | ·                 | .   .<br>           |                      | .   | CON                                          | 10.2   | <u> </u>   |                        | <u>_  .</u> |   | .   .    |   |       |   | . <br>!- |             | -      |                              |
|                 |                   | 1                   |                      | 1   |                                              |        |            |                        | 1,          |   | 1        |   | i     |   | 1        |             | 1      |                              |
| 15 ø            | ·                 |                     |                      |     |                                              |        |            |                        | '<br>       |   |          | • |       |   | '<br>    |             | -1     |                              |
| 16 Ø            | ' <u> </u>        |                     |                      | '   | <u> </u>                                     |        |            |                        | '           |   | '        |   |       |   | · · · -  | ·           |        |                              |

Fig. 41 Program for the waggon filling system

## 3. Program test

## 3.1 Search function

This function searches for the following elements within a program:

- Operands, e.g. IØ.Ø, C5, T4

- Program elements, e.g.-]/- I1.0, -(L)-Q0.6, S C0

It can be executed in the programmer functions

- INPUT/DISPLAY

- PROG. TEST

#### Search function with a program block (PB)

The rungs containing the element searched for are displayed on the programmer. The element searched for is marked with the blinking cursor.

#### Search function in the entire program

There is only one program block in the programmer at one time. When this has been checked and the program element not found, the next PB is automatically fetched from the PC and the search continues. This is continued until the program element has been found or there are no PBs left in the PC.

## 3.2 Signal status display

The following can be displayed on the programmer for the program test function:

- Signal states of operands e.g. I0.3, F1.7, Q1.1
- Current values and signal states of timers and counters

Two checkpoints can be selected:

- At the end of a PB using the PROGRAM TEST programmer function. The checkpoint of the program block currently in the programmer is the one processed.
- At the end of the program (program checkpoint) by means of the SIGNAL STATUS programmer function

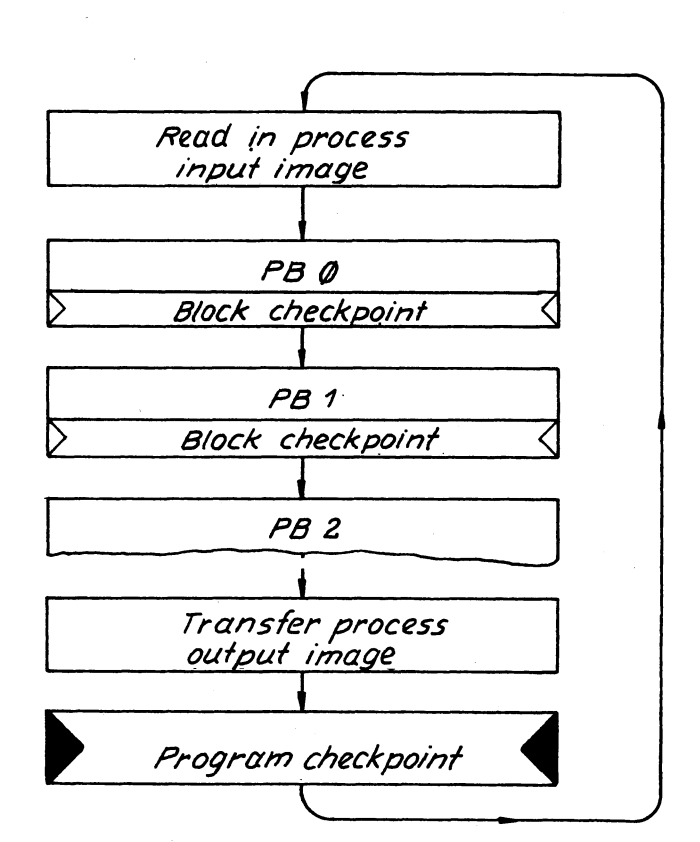

Fig. 42 Processing of program by the 101R PC

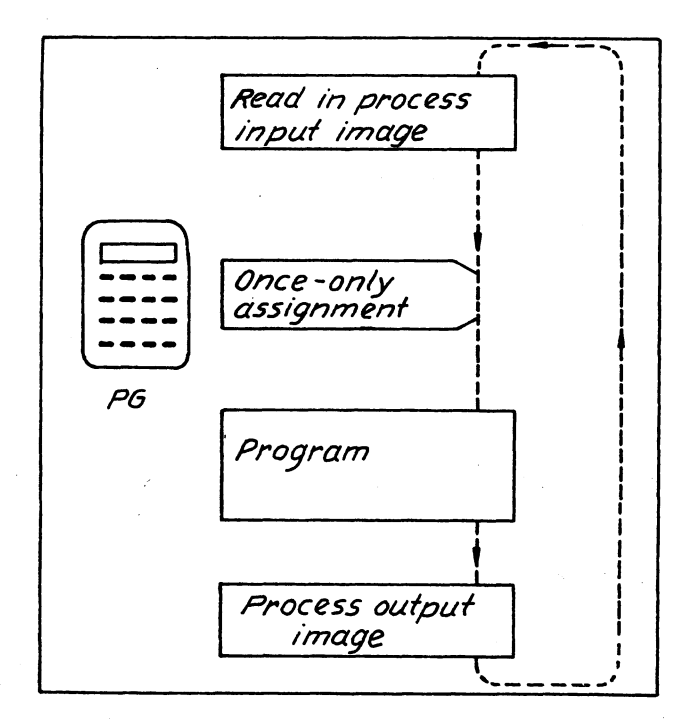

Fig. 43 Once-only assignment of the signal state when forcing

## 3.3 Forcing

Forcing is the once-only assignment of a signal state to an operand (e.g. IQ.3, F1.2, T2).

This default is only valid until the operand is assigned a new signal status by program processing

# 4. Storing the program

## 4.1 Storing the program on an EEPROM submodule

A valid program can be transferred from the internal memory of the 101R PC to a plug-in memory submodule for long-term storage.

An EEPROM submodule is plugged into the PC in the off-state. The contents of the 101R program memory (user program, AUTO RESTART and FLAGS RETENTIVE functions) are copied onto the submodule by means of the STORE PROGRAM programmer function.

N.B. - The memory submodule may only be inserted and removed with the power off! Programs already on the EEPROM submodule are overwritten.

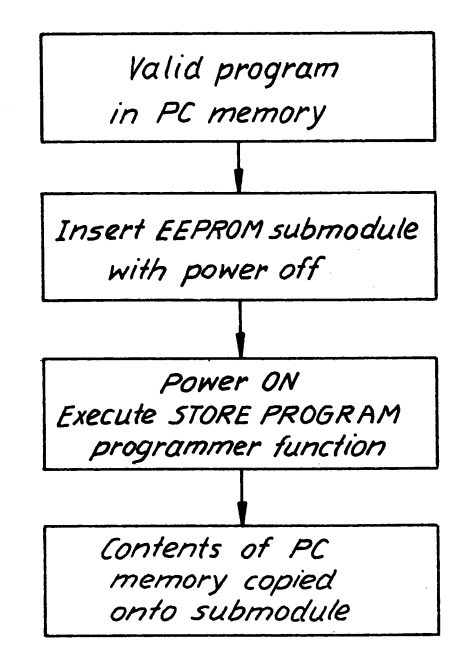

Fig. 44 Sequence of program storage on EEPROM

#### Note:

It is not possible to store a program on an EPROM submodule on the 101R PC. EPROMs can be programmed using the 655R programmer or the 105R PC. It is, however, possible to copy the contents of the EPROM submodule into the internal program memory of the 101R PC.

## 4.2 Duplicating EEPROM submodules

After erasing the memory of the 101R PC (general reset), a memory submodule with a valid program is inserted.

When the power is switched on, the contents of the submodule are copied into the internal program memory of the 101R PC.

To prepare the STORE PROGRAM function, an entry must be made in the program in the internal memory (see Operating Instructions, Section 3.4 "Using the memory submodules") e.g. read out and re-enter AUTO RESTART = x. See Section 4.1 for further action.

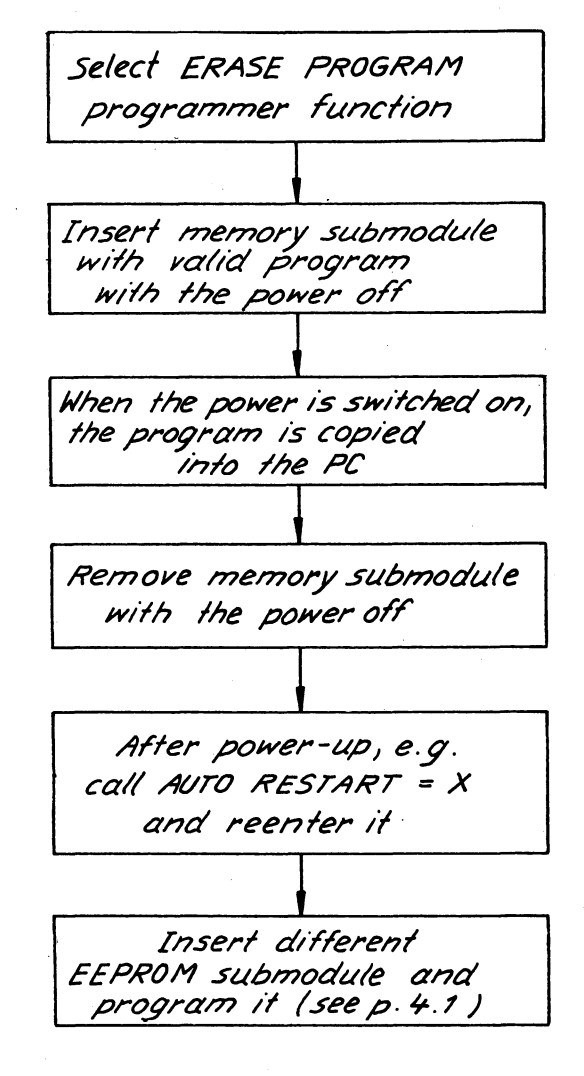

Fig. 45 Duplication of memory submodules

# 5. Operation set

## 5.1 Binary operations

| Symbol | Operand                      | Description                                                                                                    |
|--------|------------------------------|----------------------------------------------------------------------------------------------------|
|        | X=IØ.Ø to I2.3               | Scanning an input for "1".                                                                                                    |
|        | X=QØ.Ø to Q1.3               | Scanning an output for "1".                                                                                                    |
|        | X=FØ.Ø to F3.7 <sup>1)</sup> | Scanning a flag (internal relay)<br>for "1".                                                                                                    |
|        | X=TØ to T7                   | Scanning a timer for "1".                                                                                                    |
|        |                              | (The timer has a "1" at the Q out-<br>put if there is a "1" at the start<br>input of the timer and the time has<br>elapsed.)                                                                                                    |
|        | X=CØ to C7                   | Scanning a counter for "1"<br>(The up counter has a "1" at the<br>Q output if the specified limit is<br>is reached or exceeded.<br>The down counter has a "1" at the<br>Q output if the specified limit<br>is reached or if the count drops<br>below it.) |
|        |                              |                                                                                                    |

1) Flags  $\emptyset.\emptyset$  ... 1.7 can be set as retentive

| Symbol | Operand         | Description                                                                                                    |  |  |  |  |
|--------|-----------------|----------------------------------------------------------------------------------------------------|--|--|--|--|
| ×      | X=IØ.Ø to I2.3  | Scanning an input for "O".                                                                                                    |  |  |  |  |
|        | X=Q0.0 to Q1.3  | Scanning an output for "O".                                                                                                    |  |  |  |  |
| L      | X=F0.0 to FM3.7 | Scanning a flag for "O".                                                                                                    |  |  |  |  |
|        | X=TØ to T7      | Scanning a timer for "O".                                                                                                    |  |  |  |  |
|        |                 | (The timer has a "O" at output Q if there<br>is a "O" at the start input of the timer<br>or a "1" at the start input of the timer<br>and the time has not yet elapsed.)                                                                                                   |  |  |  |  |
|        | X=CØ to C7      | Scanning a counter for "O".<br>(The up counter has a "O" at the Q output<br>if the specified limit has been reached or<br>the count has dropped below it and the<br>down counter has a "O" and the Q output if<br>the specified limit has been reached or ex-<br>ceeded.) |  |  |  |  |
|        | L               | <b>L</b>                                                                                                    |  |  |  |  |

| Symbol | Operand                                                                 | Description                                                                                                    |
|--------|-------------------------------------------------------------------------|----------------------------------------------------------------------------------------------------|
|        | X=Ø to 14<br>whereby:<br>1Ø ≙ A<br>11 ≙ B<br>12 ≙ C<br>13 ≙ D<br>14 ≙ E | The nodes are used for combining rungs.<br>Each rung begins with a node. The con-<br>nection to the left-hand power rail is<br>always made with node O. |
| Х      | X=Q0.0 to Q1.3                                                          | Set output to "1"                                                                                                    |
| ( )    | X=FØ.Ø to F3.7                                                          | Set flag to "1"                                                                                                    |
| X      | X=Q0.0 to Q1.3                                                          | Set output to "O"                                                                                                    |
| (/)    | X=F0.0 to F3.7                                                          | Set flag to "O"                                                                                                    |
| X      | X=QØ.Ø to Q1.3                                                          | Latch output to "1"                                                                                                    |
| (L)    | X=F0.0 to F3.7                                                          | Latch flag to "1"                                                                                                    |
| X      | X=Q0.0 to Q1.3                                                          | Unlatch output                                                                                                    |
| (U)    | X=FØ.Ø to F3.7                                                          | Unlatch flag                                                                                                    |

# 5.2 Complex operations

| Symbol                                                                                                    | Operand                   | Description                                                                                                    |
|----------------------------------------------------------------------------------------------------|---------------------------|----------------------------------------------------------------------------------------------------|
| Start timer<br>X<br>S Q<br>Y                                                                                                    | X=TØ to T7                | A "1" signal at the S input starts<br>the timer. Output Q is "1" if there<br>is a "1" at the S input and the<br>specified time has elapsed.<br>Q can also be used as output with<br>the inverted signal of Q.                                                     |
| Y = time $\stackrel{\frown}{=}$ time value<br>time base<br>Time value: 1 to 999<br>Time base: 0 $\stackrel{\frown}{=}$ 10 ms<br>1 $\stackrel{\frown}{=}$ 100 ms<br>2 $\stackrel{\frown}{=}$ 1 s<br>3 $\stackrel{\frown}{=}$ 1 min | Y=CON 1.Ø to<br>CON 999.3 | The constant Y, obtained by multi-<br>plying a time value with a time base,<br>gives the time (e.g. 8.1 = 800 ms).                                                                                                    |
| Hold timer<br>X<br>H Q                                                                                                    | X=TØ to T7                | A "1" at the H and S inputs of the<br>same timer stops this timer. Output<br>Q is "1" if there is a "1" at the<br>S input of the same timer and the<br>specified time has elapsed.<br>$\overline{Q}$ can also be used as output with<br>the inverted signal of Q. |

| Symbol      | Operand                 | Description                                                                                                    |  |  |  |  |
|-------------|-------------------------|----------------------------------------------------------------------------------------------------|--|--|--|--|
| Set counter | X=C0 to C7              | A "1" at the S input causes<br>constant Y to be loaded and<br>enabled.                                                                                                    |  |  |  |  |
|             | Y=CON 0 to<br>CON 32767 | Constant Y can have any value bet-<br>ween O and 32767.                                                                                                    |  |  |  |  |
| Count up    | X=CØ to C7              | With every change from "O" to "1"<br>at the CU input, the previous count<br>is incremented by one.                                                                                                    |  |  |  |  |
|             | Y=CON O to<br>CON 32767 | Constant Y specifies the upper<br>limit of the counter. If this limit<br>is reached or exceeded, the Q out-<br>put changes to "1".                                                                                         |  |  |  |  |
|             |                         | $\overline{\mathbb{Q}}$ can also be used as output with the inverted signal of Q.                                                                                                    |  |  |  |  |
| Count down  | X=CØ to C7              | With every change from "O" to "1"<br>at the CD input, the previous count<br>is decremented by 1.                                                                                                    |  |  |  |  |
|             | Y=CON O to<br>CON 32767 | Constant Y specifies the lower<br>limit of the counter.<br>If this limit is reached or if the<br>count drops below it, the Q out-<br>put changes to "1".<br>Q can also be used as output with<br>the inverted signal of Q. |  |  |  |  |